# Izdan e-račun po standardu UBL

Zadnja sprememba 30/09/2024 2:45 pm CEST

Navodilo prikazuje kako izstavimo in pošljemo e-račun po standardu UBL (npr. standard UBL se uporablja pri pošiljanju e-računov kupcem iz Hrvaške).

### Nastavitve stranke

Najprej uredimo nastavitve stranke.

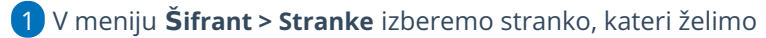

posredovati e-račun.

2

V razdelku Poslovni podatki, v polju Izdajanje e-dokumentov izberemo

ustrezen način pošiljanja e-računov. Izbiramo lahko med:

• Za pošiljanje po e-pošti.

• Za izvoz v datoteko.

3 V polju Verzija e-sloga izberemo Standard UBL.

4 Nastavitve stranke shranimo.

| Izdaja e-dokumentov: | Za pošiljanje po e-pošti | ~ |
|----------------------|--------------------------|---|
| Verzija e-sloga:     | Standard UBL             | ~ |

Pomembno.

Pri pošiljanju e-računov hrvaškim strankam preko ponudnika, ostaja standard enak kot za pošiljanje slovenskemu prejemniku, to je eSlog 2.0. Namreč Bizbox poskrbi za spremembo iz eSlog 2.0 (slovenski standard) v UBL 2.1 (hrvaški standard).

### Vnos izdanega e-računa

Ko smo uredili nastavitve v meniju Šifranti > Stranke, vnesemo e-račun.

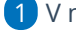

1 V meniju **Poslovanje > Izdani** računi kliknemo **Nov**.

2 Izpolnimo vsa obvezna polja izdanega računa.

#### minimax

3 Na vrstice dodamo artikle.
4 Po končanem vnosa račun izstavimo s klikom lzstavi.

## Pošiljanje izdanih e-računov

#### 1

Pripravljene e-račune najdemo:

- v meniju Poslovanje > Izdani računi, v zavihku Izdani e-računi
   oziroma
- v meniju Nabiralnik > Izhodni dokumenti.

### 2

E-račune, ki jih želimo posredovati, označimo in kliknemo na **Pošlji**.

| Vhodni dokumenti Izh                                 |                                                  | enti Izhodni       | dokumenti                           |                    |               |        |               |  |  |  |
|------------------------------------------------------|--------------------------------------------------|--------------------|-------------------------------------|--------------------|---------------|--------|---------------|--|--|--|
| ×z                                                   | × Zapri 🛆 Pošlji (1) - ✓ Označi kot obdelano (1) |                    |                                     |                    |               |        |               |  |  |  |
|                                                      |                                                  |                    |                                     |                    |               |        |               |  |  |  |
| Ì Prikazan je samo izbran zapis. Prikaži vse zapise. |                                                  |                    |                                     |                    |               |        |               |  |  |  |
|                                                      |                                                  |                    |                                     |                    |               |        |               |  |  |  |
| ~                                                    | Vrsta                                            | Številka dokumenta | Datoteka                            | Stranka / Delavec  | Dodano        | Ŷ      | Opis          |  |  |  |
|                                                      | Izdan račun                                      | 2024-46            | 2024-46-racun.xml 2024-46-racun.pdf | Stranka iz Hrvaške | 13.09.2024 10 | ):20 🖂 | Izdan račun 🥖 |  |  |  |

# Kaj program pripravi?

Pri izstavitvi izdanega e-računa program pripravi datoteko izdanega e-računa, ki vsebuje:

- ovojnica e-računa (envelope.INV),
- e-račun (datoteka xml),
- račun v formatu PDF.